戻る

ルト探索

複数探索

経由地の追加

経由地を追加することができます。追加方法はルート編集画面または目的地画面から設定できます。

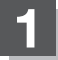

追加方法を選択する。

- ルート編集画面から追加する場合
  - ① D-10手順 1 に従って操作し、 追加する場所の 追加 をタッチする。

: 経由地を探す方法画面が表示されます。

 ② 表示されたメニューの中から、経由地の 地図を探す方法を選択してタッチする。
(『ピア D-6)

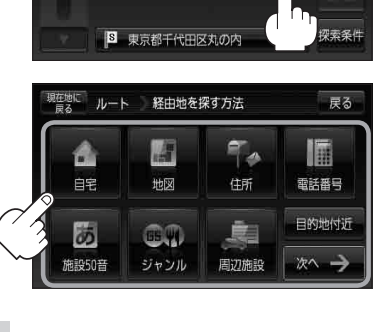

出発地と目的地の間に追加する場合

現在地に ルート ルート編集

▶ 天保山大観覧車

() 个 自動

■ ルート案内中に目的地画面から追加する場合

メニュー → 目的地 をタッチする。
(ビア B-19)

: サブメニュー画面が表示されます。

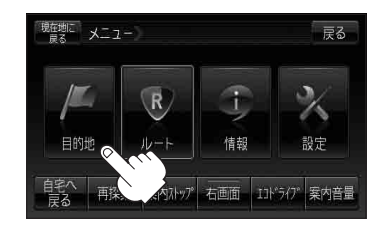

 ② 表示されたメニューの中から検索方法を 選択してタッチする。(2) D-6)
※経由地の位置を調整する場合は、地図をスクロー

ルさせて経由地の地図を表示させてください。 「「地図スクロール(地図を動かす)」B-15

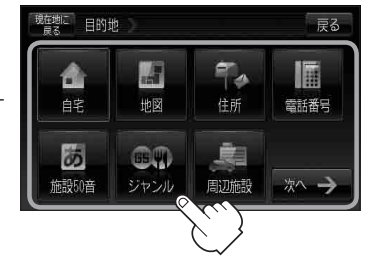

ルート